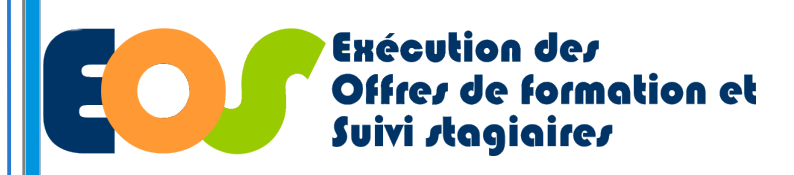

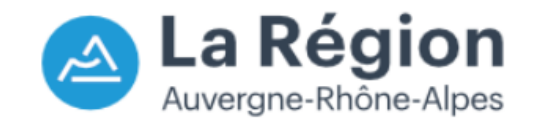

05/07/2022

1

Procédure organisme de formation

### **ENREGISTRER LES REALISATIONS DES STAGIAIRES**

| <b>echercher son dossier</b><br>Depuis le menu, dérouler :<br>Suivi dossiers |                                                                                                    | Zéfir<br>Exécution des<br>Offres de formation et<br>Suivi stagiaires     |  |  |  |  |  |  |  |
|------------------------------------------------------------------------------|----------------------------------------------------------------------------------------------------|--------------------------------------------------------------------------|--|--|--|--|--|--|--|
| 2 Cliquer sur gérer mes dossiers                                             | Zéfir Exécution des                                                                                                    | Suivi dossiers 1 Outils  Administration  Gérer mes dossiers 2            |  |  |  |  |  |  |  |
| 3 Saisir les références du dossier                                           | aisir les références du dossier Offres de formation et Suivi stagiaires                                                        |                                                                          |  |  |  |  |  |  |  |
| 4 Lancer la recherche                                                        | Suivi dossiers       Outils       Administration         Accueil->Mes dossiers en cours                                        | Rechercher une demande de paiementRechercher une demande de modification |  |  |  |  |  |  |  |
| 5 Cliquer sur la loupe<br>Affichage :                                        | Mes dossiers en cours         Programme       Tous les programmes <ul> <li>Tous</li> <li>N° dossier</li> <li>N° lot</li> </ul> | s les lots  Tous les BC                                                  |  |  |  |  |  |  |  |
| <b>A</b> : Dossier type subvention / marché à quantité fixe                  | Etat des dossiers :  Non démarré  En cours de Soldé Tous                                                                       | e réalisation/exécution I En cours de solde                              |  |  |  |  |  |  |  |
| <b>B</b> : Marché à bon de commande                                          |                                                                                                    | Lancer la recherche                                                      |  |  |  |  |  |  |  |
|                                                                              |                                                                                                    | Aucun enregistrement trouvé                                              |  |  |  |  |  |  |  |
| Prog. N° lot Do                                                              | N° N° Dossier/ Date Date Etat dossier<br>ssier recond BC début fin                                                             | Intitulé du lot Organisme R                                              |  |  |  |  |  |  |  |

| Programme                      | N°<br>marché | N°<br>lot | N°<br>recond | N°<br>BC | Début<br>exécution | Fin<br>exécution | Libellé de la formation                           | OF titulaire(s) | Type gpt | Montant TTC | Effectif visè | Etat                 |
|--------------------------------|--------------|-----------|--------------|----------|--------------------|------------------|---------------------------------------------------|-----------------|----------|-------------|---------------|----------------------|
| Former Pour l'Emploi 2021-2025 | 202          | 001       |              |          | 12/10/2021         | 11/04/2023       | Préparation au test technique du monitorat de ski |                 | 15       | 137 052.00  | 30.00         | En cours d'execution |
| Former Pour l'Emploi 2021-2025 | 202          | 001       |              | 1        | 06/12/2021         | 11/04/2023       | Préparation au test technique du monitorat de ski |                 | 1S       | 137 052.00  |               | En cours de Solde    |

Y:\DFA\07 OUTILS & PROCEDURES SI\02 APPLICATIONS FC\EOS\PROCEDURE\STRUCTURES\2022

Unité Système d'Information - Direction de la Formation et de l'Orientation

Application EOS - V13.70.09.00

05/07/2022

Auverane-Rhône-Alpes

Procédure organisme de formation

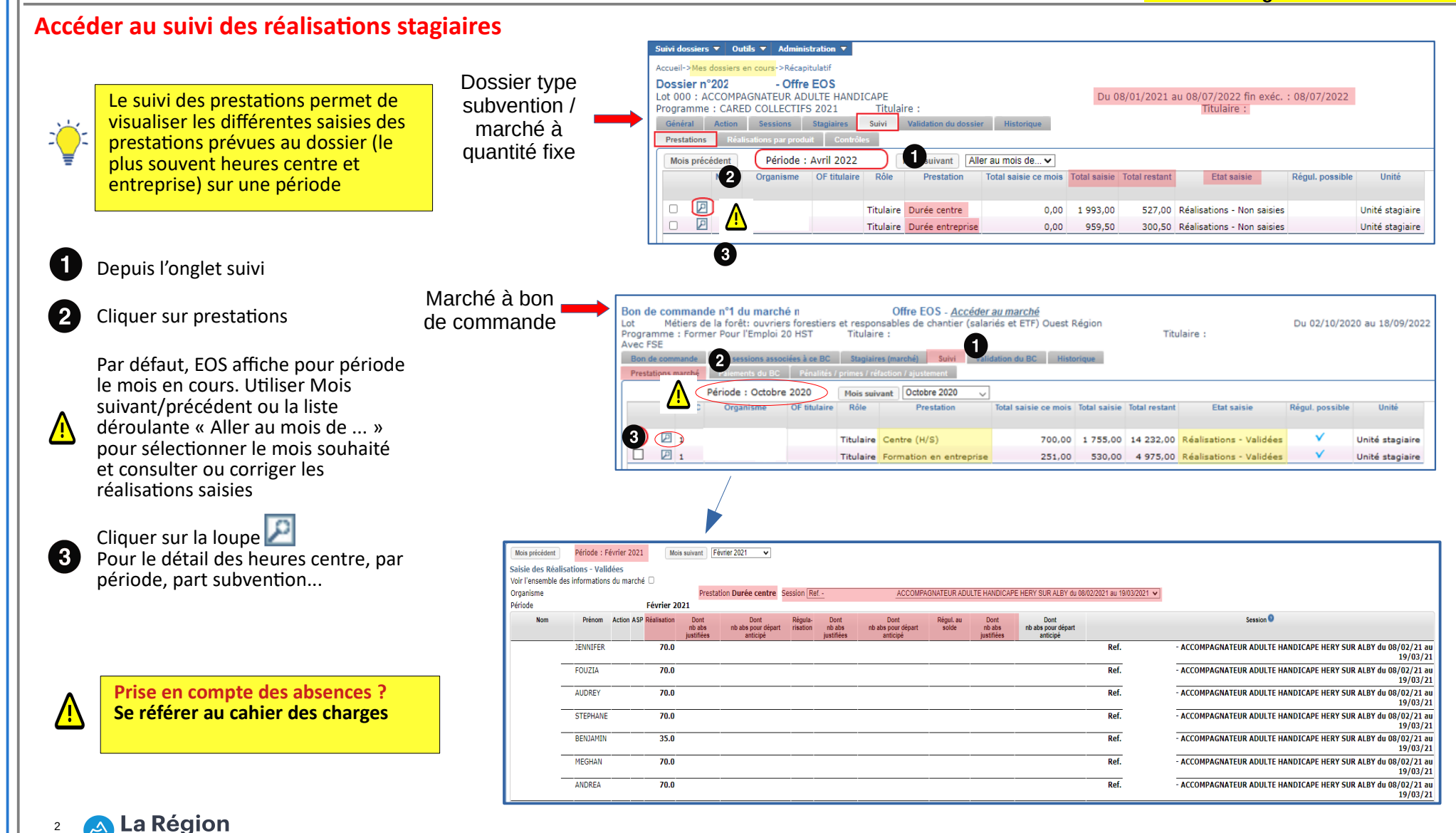

Y:\DFA\07 OUTILS & PROCEDURES SI\02 APPLICATIONS FC\EOS\PROCEDURE\STRUCTURES\2022

Unité Système d'Information - Direction de la Formation et de l'Orientation

05/07/2022

201

Procédure organisme de formation

### **ABSENCE DE RÉALISATION A SAISIR**

Il existe 3 types de saisie :

**Réalisation** : concerne le dernier mois saisi,

Régularisation : vise les 2 mois précédant le dernier saisi (qui ont donc été déjà été validés)

Régularisation au solde : au-delà de 2 mois, il n'est plus possible de régulariser, il faut attendre la fin de la session (lors de la déclaration de fin de formation)

La régularisation et la régularisation au solde sont des correctifs.

Les réalisations du stagiaire doivent impérativement être saisies avant l'enregistrement de son départ (date et motif de sortie de formation).

| vec FSE                                      | mer Pour l'Emploi 20 HST                                                               | e<br>Titulaire : CENTR     | E D'ELEVAGE                          | Du 10/1                                                           | 0/2020 au 29/09/2                          | 022                                          |                                                                     | Titulaire : CENT                                                            | RE D'ELEVAGE                                                                 |                                                        |                      |
|----------------------------------------------|----------------------------------------------------------------------------------------|----------------------------|--------------------------------------|-------------------------------------------------------------------|--------------------------------------------|----------------------------------------------|---------------------------------------------------------------------|-----------------------------------------------------------------------------|------------------------------------------------------------------------------|--------------------------------------------------------|----------------------|
| Bon de commande                              | Le pons associées à ce BC                                                              | Stagiaires (marché)        | Suivi                                | ion du BC Historique                                              | e                                          |                                              |                                                                     |                                                                             |                                                                              | Etat : En                                              | cours de Réalisatio  |
| Prestations marché                           | Personalités / p                                                                       | rimes / réfaction / ajuste | ment                                 |                                                                   |                                            |                                              |                                                                     |                                                                             |                                                                              |                                                        |                      |
| N° B(                                        | C Organisme                                                                            | Mois suivant<br>OF titu    | aire Rôle                            | Prestation                                                        | Total saisie ce mois                       | Total saisie                                 | Total restant                                                       | Etat saisie                                                                 | Régul. possible                                                              | Unité                                                  |                      |
|                                              |                                                                                        |                            |                                      |                                                                   |                                            |                                              |                                                                     |                                                                             |                                                                              |                                                        |                      |
|                                              | CENTRE D'ELEVAGE                                                                       |                            | Titulaire                            | Centre (H/S)                                                      | 1 703,00                                   | 10 639,50                                    | 1 225,50                                                            | Réalisations - Validées                                                     |                                                                              | Unité stagiaire                                        |                      |
|                                              | CENTRE D'ELEVAGE                                                                       |                            | Titulaire                            | Formation en entreprise                                           | 283,50                                     | 3 539,00                                     | 416,00                                                              | Réalisations - Validées                                                     |                                                                              | Unité stagiaire                                        |                      |
|                                              |                                                                                        |                            |                                      |                                                                   |                                            |                                              |                                                                     |                                                                             |                                                                              |                                                        |                      |
| put sélectionner                             | Tout désélectionner                                                                    |                            |                                      |                                                                   |                                            |                                              |                                                                     |                                                                             |                                                                              |                                                        | 2 résultat(s) trouvé |
| out sélectionner                             | Tout désélectionner                                                                    |                            | saisies validées,                    | toutes prestations confondues                                     | s, seront prise en compte                  | Actions g                                    | globales                                                            |                                                                             | ⊤ Compte rendu d'e                                                           | exécution                                              | 2 résultat(s) trouvé |
| fout sélectionner                            | Tout désélectionner<br>la saisie des réalisations<br>rmer absence de saisie (Valider)  | valider Toutes les         | saisies validées,<br>nande d'acompte | toutes prestations confondues<br>o pour l'organisme de la ligne s | s, seront prise en compte<br>iélectionnée] | Actions g<br>Déclare                         | plobales<br>rr la fin de forma                                      | tion et préparer le solde                                                   | Compte rendu d'a                                                             | exécution<br>Imprimer CRE ma                           | 2 résultat(s) trouvé |
| Fout sélectionner                            | Tout désélectionner<br>la saisie des réalisations<br>rmer absence de saisie Valider    | valider Toutes les         | saisies validées,<br>nande d'acompte | toutes prestations confonduer<br>o pour l'organisme de la ligne s | s, seront prise en compte<br>électionnée ] | Actions g<br>Déclarer<br>Exporter            | globales<br>r la fin de forma<br>les réalisations                   | tion et préparer le solde )<br>des stagiaires — Exporter                    | Compte rendu d'a                                                             | ixécution<br>Imprimer CRE ma<br>formateurs             | 2 résultat(s) trouvé |
| out sélectionner ) [<br>prcernant ]<br>Confi | Tout désélectionner<br>la saisie des réalisations<br>rmer absence de saisie<br>Velider | valider                    | saisies validées,<br>nande d'acompte | toutes prestations confonduer<br>a pour l'organisme de la ligne s | s, seront prise en compte<br>électionnée 2 | Actions g<br>Déclare<br>Exporter<br>Exporter | plobales<br>rr la fin de forma<br>les réalisations<br>ar Exporter p | tion et préparer le solde<br>des staglaires Exporter<br>ar semestre Exporte | Compte rendu d'a<br>Imprimer CRE<br>les réalisations des<br>r Exporter par t | Imprimer CRE ma                                        | 2 résultat(s) trouvé |
| fout sélectionner                            | Tout désélectionner<br>la saide des réalisations<br>rmer absence de saisie Valider     | valider Toutes les         | saisies validées,<br>nande d'acompte | toutes prestations confonduer<br>9 pour l'organisme de la ligne s | s, seront prise en compte<br>électionnée 2 | Actions g<br>Déclare:<br>Exporter<br>Exporte | plobales<br>r la fin de forma<br>les réalisations<br>ar Exporter j  | tion et préparer le solde<br>des stagiaires<br>par semestre                 | Compte rendu d'a<br>Imprimer CRE<br>les réalisations des<br>r Exporter par t | ixécution<br>Imprimer CRE ma<br>formateurs<br>iemestre | 2 résultat(s) trouvé |

L'onglet suivi affichera des périodes (mois) compris entre la date de début et la date de fin du dossier ou du bon de commande (pour les marchés à bons de commande).

Néanmoins, la formation peut démarrer plus tard et aucun stagiaire n'avoir été en formation sur certains mois. Dans ce cas, EOS impose de déclarer (confirmer) une absence de réalisation centre ou entreprise et le moteur de calcul de facturation dispose ainsi de toutes les données utiles pour opérer un calcul juste.

Cliquer sur suivi

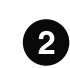

1

<u>/i/</u>

Se positionner sur prestations marché et sur la période

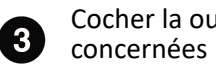

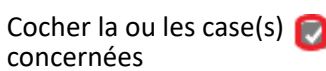

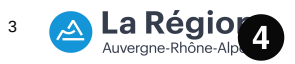

Cliquer sur confirmer absence de réalisation à saisir

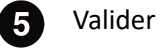

Y:\DFA\07 OUTILS & PROCEDURES SI\02 APPLICATIONS FC\EOS\PROCEDURE\STRUCTURES\2022 Unité Système d'Information - Direction de la Formation et de l'Orientation Application EOS - V13.70.09.00

Mois suivant Octobre 2020

DAMIEN

~

Période : Octobre 2020

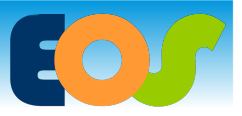

Procédure organisme de formation

### PRÉSENCE DE RÉALISATION A SAISIR

Veillez à sélectionner de la bonne période (mois) pour laquelle une saisie de réalisation est à opérer

- 1 Cliquer sur la loupe 2 de la ligne de la prestation concernée
- 2 Sélectionner la session depuis la liste déroulante
- 3 Cliquer sur modifier

05/07/2022

- Incrémente la donnée dans toute la colonne, cette fonctionnalité est pratique si, au cours de la période, la plupart des stagiaires ont effectué le même nombre d'heures on corrige ensuite uniquement pour les stagiaires dont les réalisations diffèrent.
- Il est impossible de saisir les réalisations d'une période ou mois N si les réalisations du mois N-1 n'ont pas été saisies et validées
- 4 Champs à renseigner

Prise en compte des absences ? Se référer au cahier des charges

Enregistrer et quitter

Quitter

(5)

6

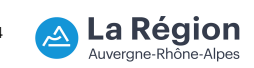

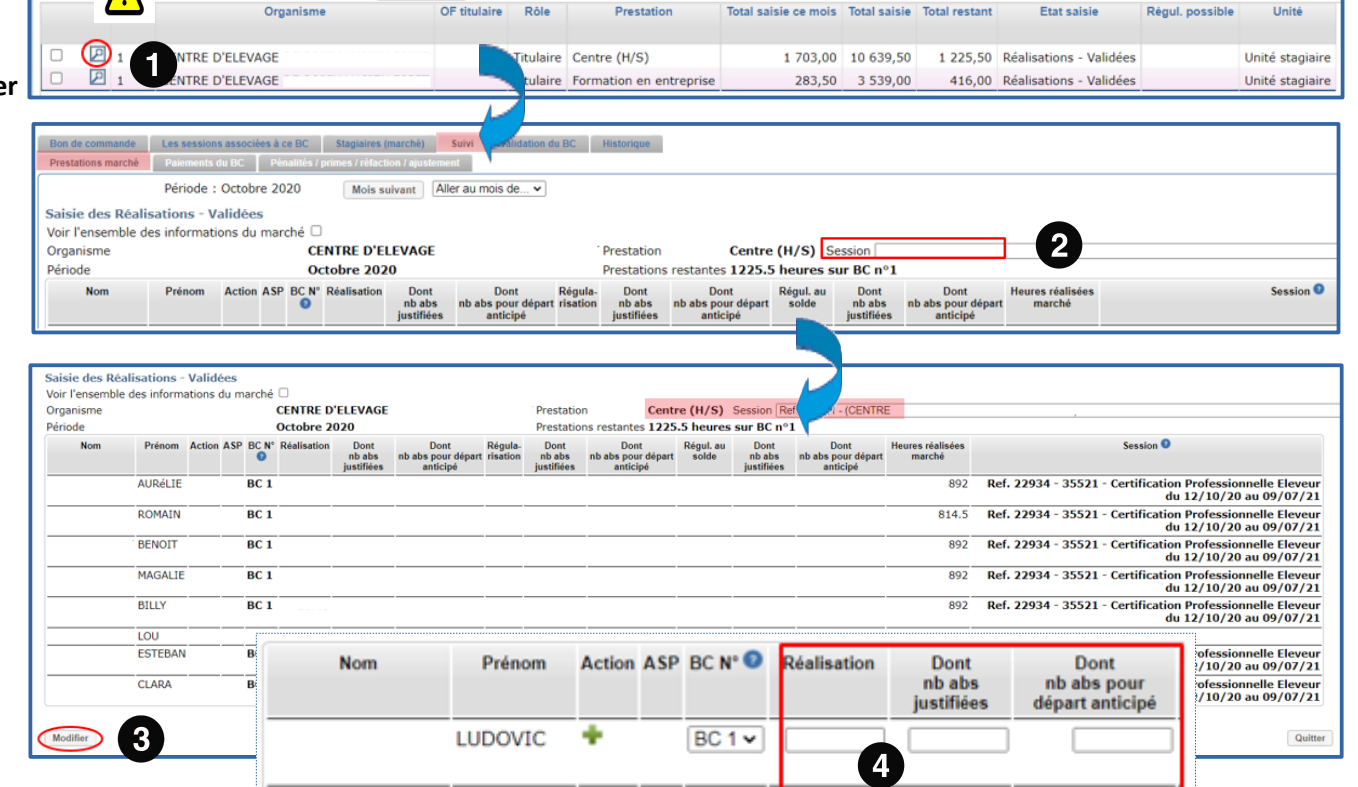

BC 1 v

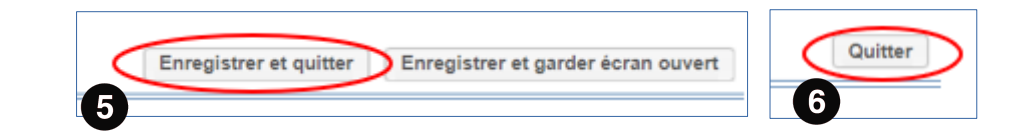

6

05/07/2022

Procédure organisme de formation

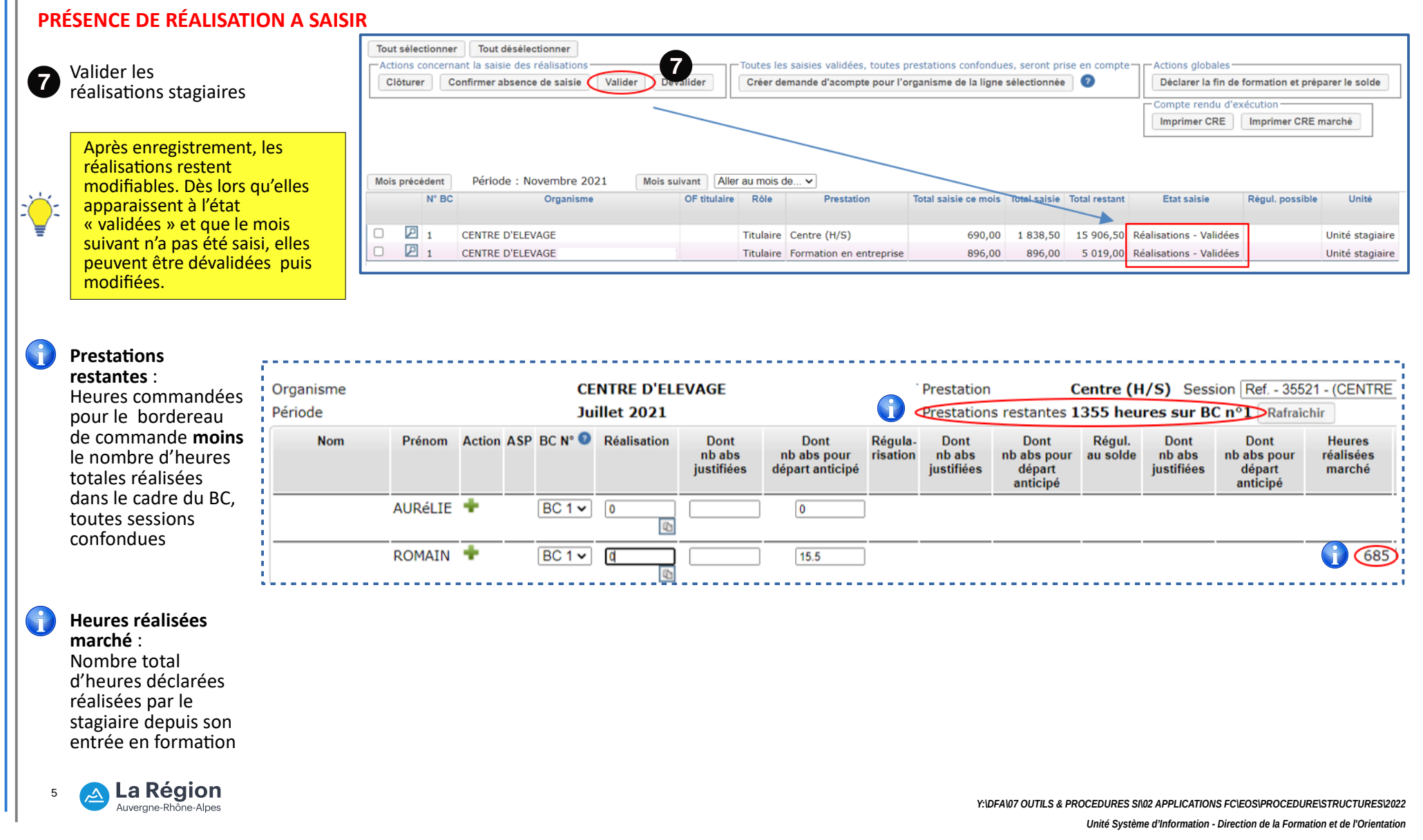

### **MODIFIER LES REALISATIONS STAGIAIRES SAISIES**

#### 05/07/2022

Procédure organisme de formation

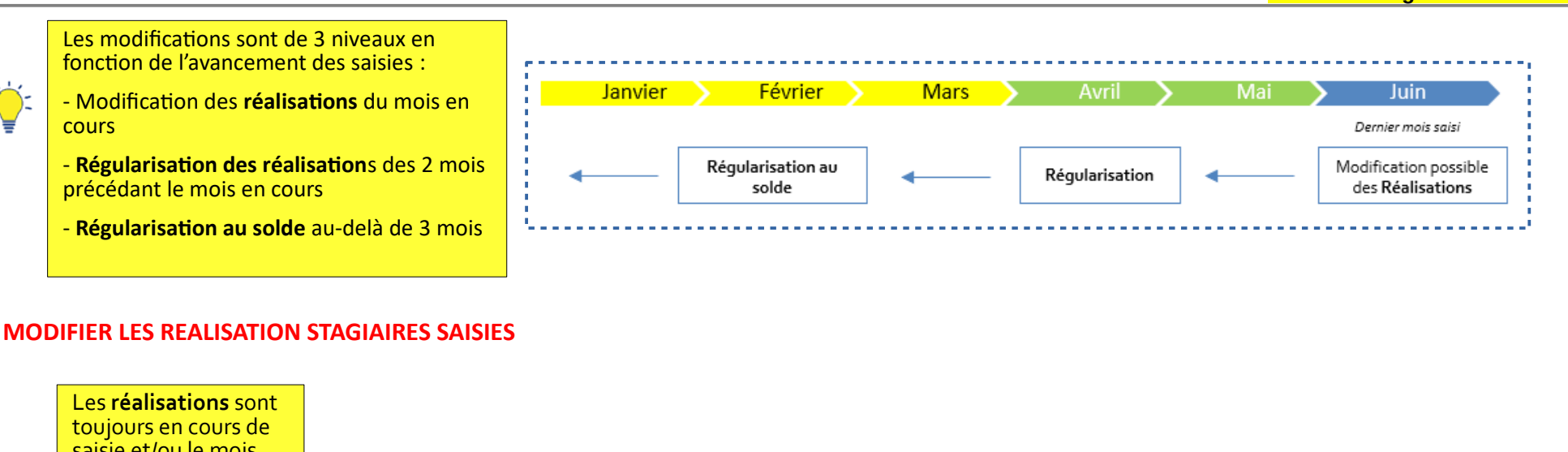

|                   | Salsie equo le mois                                         |                   |                                    |              |           |                              |                        |               |               |                         |                                               |                 |
|-------------------|-------------------------------------------------------------|-------------------|------------------------------------|--------------|-----------|------------------------------|------------------------|---------------|---------------|-------------------------|-----------------------------------------------|-----------------|
| z)                | suivant n'a pas été                                         | Mois précédent    | Période : Novembre 2021 Mois       | uivant       | au mois d | le 🗸                         |                        |               |               |                         |                                               |                 |
| Ŧ                 | gue cos réalisations                                        | N° BC             | Organisme                          | OF titulaire | Rôle      | Prestation                   | Total saisie ce mois   | Total saisie  | Total restant | Etat saisie             | Régul. possible                               | Unité           |
|                   | que ces realisations                                        | -1                |                                    |              |           |                              |                        |               |               |                         |                                               |                 |
|                   | alent eté validées ou                                       |                   | CENTRE D'ELEVAGE                   |              | Titulaire | Centre (H/S)                 | 690,00                 | 1 838,50      | 15 906,50     | Réalisations - Validées |                                               | Unité stagiaire |
|                   | non.                                                        | I 1               | CENTRE D'ELEVAGE                   |              | Titulaire | Formation en entreprise      | 896,00                 | 896,00        | 5 019,00      | Réalisations - Validées |                                               | Unité stagiaire |
| Modifi<br>« valid | er le mois en cours <u>AVEC</u><br>ation des réalisations » | Tout sélectionner | Tout désélectionner                |              | utas las  |                              | visitations confordure | as seront pri |               |                         |                                               |                 |
|                   | ocher la ou les case(s) 🛜<br>incernées                      | Clôturer C        | onfirmer absence de saisie Valider | évalider     | Crèer de  | s saisles validees, toutes p | rganisme de la ligne   | sélectionnée  | en compte     | Compte rendu d'ex       | ormation et prép<br>écution<br>Imprimer CRE n | narché          |

Cliquer sur dévalider pour réaliser la 2 procédure standard (cf sans validation des réalisations)

La Région Auvergne-Rhône-Alpes 6  $\sim$ 

Y:\DFA\07 OUTILS & PROCEDURES SI\02 APPLICATIONS FC\EOS\PROCEDURE\STRUCTURES\2022 Unité Système d'Information - Direction de la Formation et de l'Orientation Application EOS - V13.70.09.00

#### 05/07/2022

Procédure organisme de formation

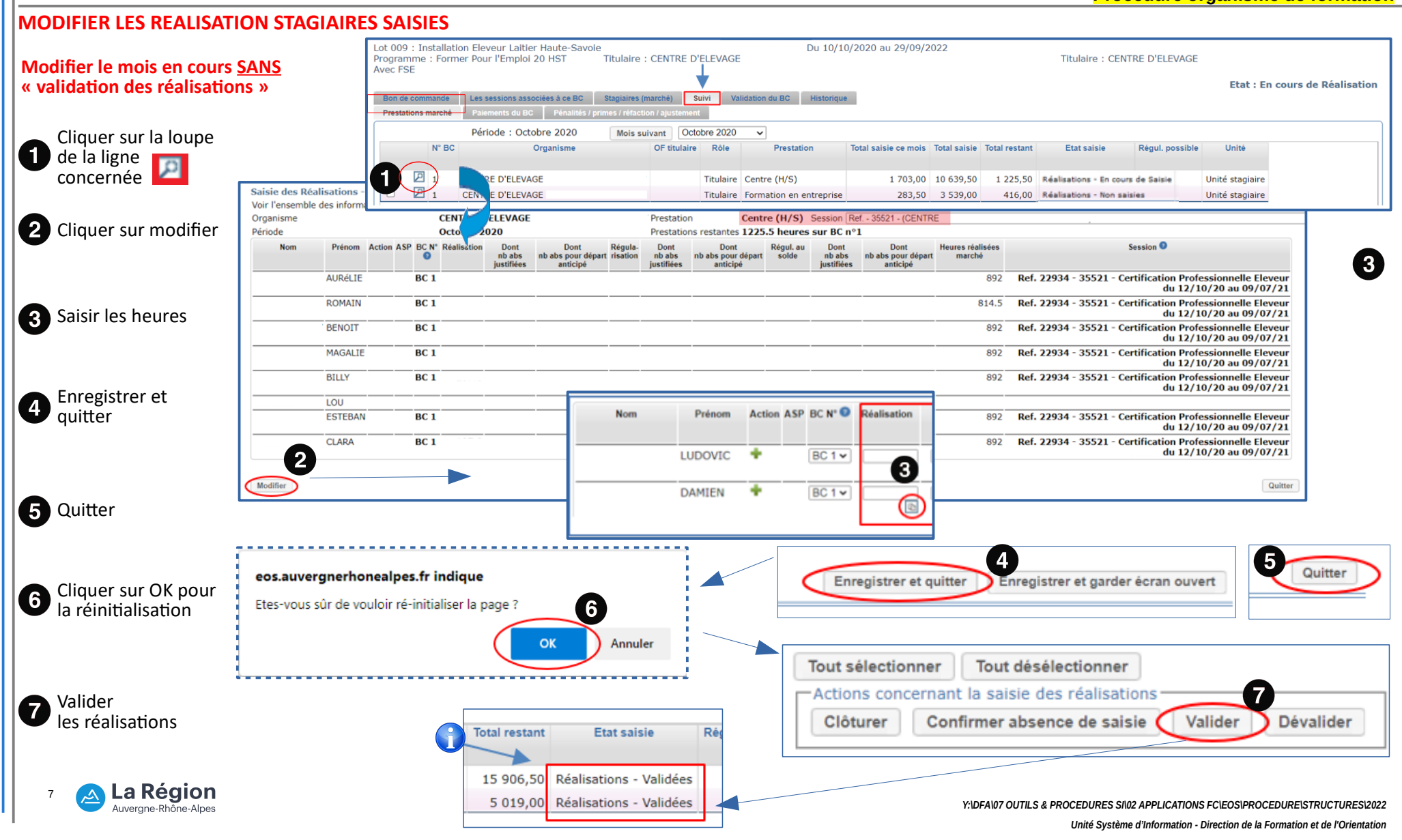

05/07/2022

Procédure organisme de formation

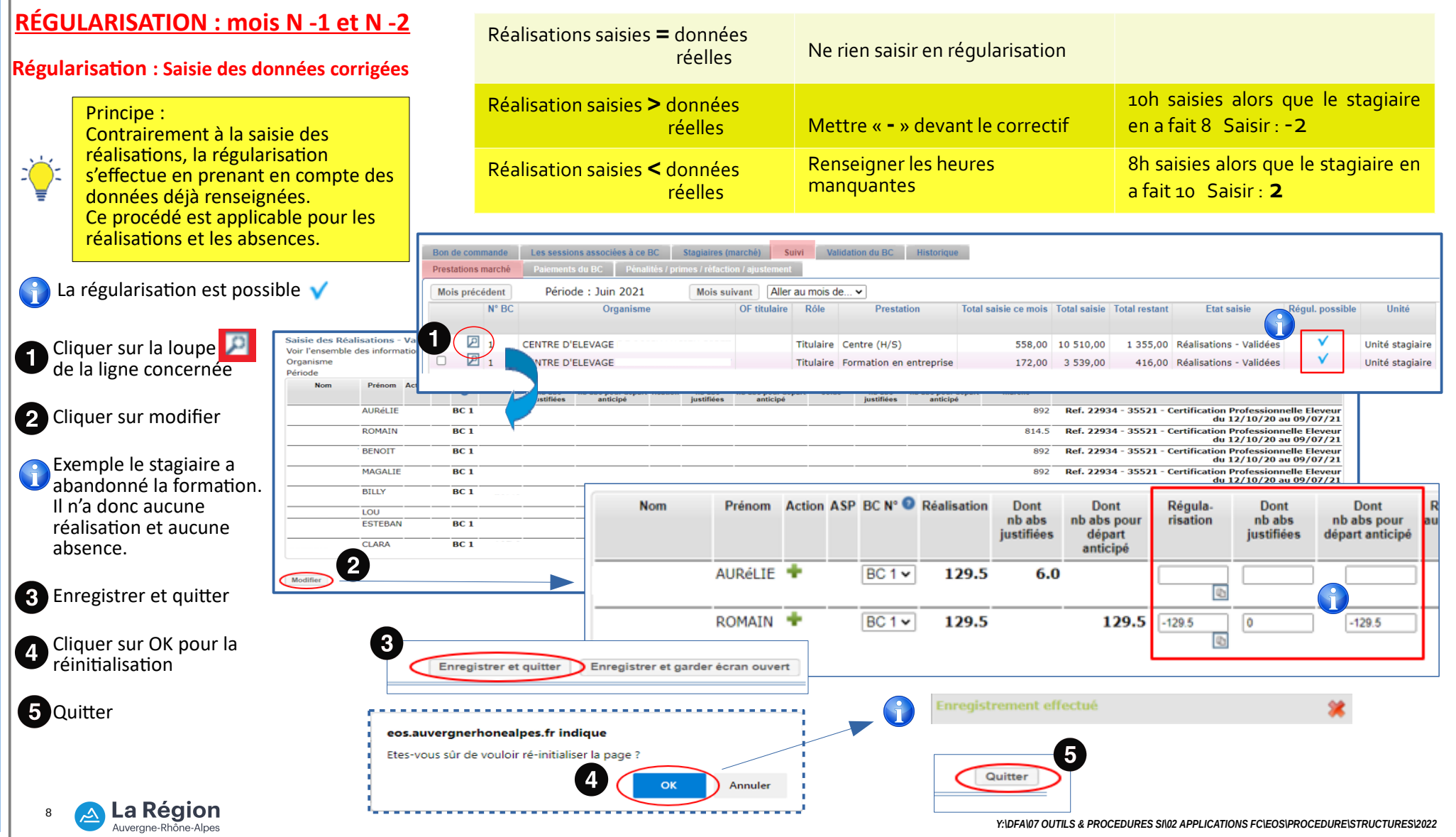

Unité Système d'Information - Direction de la Formation et de l'Orientation

05/07/2022

Procédure organisme de formation

### RÉGULARISATION : mois N -1 et N -2

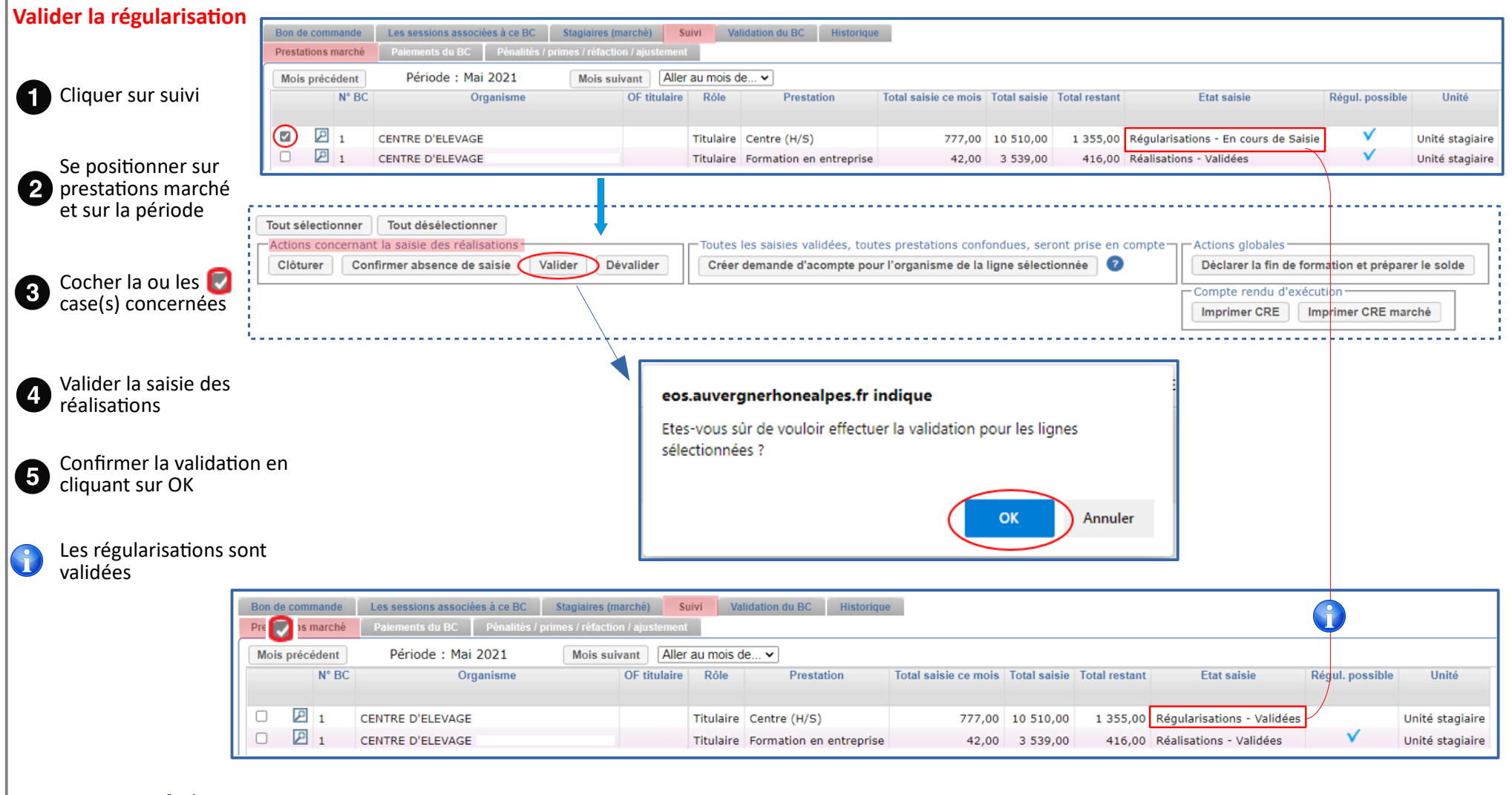

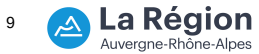

Y:\DFA\07 OUTILS & PROCEDURES SI\02 APPLICATIONS FC\EOS\PROCEDURE\STRUCTURES\2022 Unité Système d'Information - Direction de la Formation et de l'Orientation Application EOS - V13.70.09.00

#### 05/07/2022

Procédure organisme de formation

RÉGULARISATION AU SOLDE : au-delà du mois N -2 Bon de commande n°1 du marché n°20201 - Offre EOS - Accéder au marché Cette régularisation se fait Lot 009 : Installation Eleveur Laitier Haute-Savoie Du 10/10/2020 au 29/09/2022 ): au moment du solde de la Programme : Former Pour l'Emploi 20 HST Titulaire : CENTRE Titulaire : CENTRE Avec FSE 1 formation. Elle permet de 2 vérifier et corriger au besoin Prestations march tous les mois, depuis le Mois précédent Période : Juillet 2021 Mois suivant Aller au mois de... v début du bordereau de N° BC OF titulaire Rôle Organisme Prestation Total saisie ce mois Total saisie Total restant Régul, possible Unité Etat saisie commande. ₽ 1 CENTRE D'ELEVAGE Titulaire Centre (H/S) 93.00 10.587.50 1 277,50 Réalisations - Validées Unité stagiaire 2 1 Cliquer sur suivi CENTRE D'ELEVAGE 444,00 Réalisations - Validées Unité stagiaire Titulaire Formation en entreprise 0,00 3 511,00 Se positionner sur 2 prestations marché et sur la période Tout sélectionner Tout désélectionner Actions concernant la saisie des réalisation Clôturer Confirmer absence de saisie Valider Dévalider Déclarer la fin de formation et préparer le solde Créer demande d'acompte pour l'organisme de la ligne sélectionnée Imprimer CRE Imprimer CRE marché Réalisations validées et Exporter les réalisations des stadiaires Exporter les réalisations des formateur régularisation non possible Exporter Exporter par semestre Exporter Exporter par semestre Cette régularisation au solde eos.auvergnerhonealpes.fr indique est possible à la suite de la Etes-vous sûr de vouloir effectuer la Préparation du solde ? déclaration de fin de Attention : une fois finalisée, elle ne sera plus modifiable. formation Annuler OK Cliquer sur déclarer la fin de **3** formation et préparer le solde Préparation du solde Deconnexion ccueil->Mes dossiers en cours->Récanitulatif effectuée. Une régularisation Bon de commande n°1 du marché n°202016 - Offre EOS - Accéder au marché Etat : En préparation de solde Lot 009 : Installation Eleveur Laitier Haute-Savoie Du 10/10/2020 au 29/09/2022 des saisies mensuelles est Titulaire : CENTRE Titulaire : CENTRE Programme : Former Pour l'Emploi 20 HST Avec ESE maintenant possible pour les <u>/!</u> Bon de cor ande Les sessions associées à ce BC Stagiaires (marché) Suivi Validation du BC Historique mettre en conformité avec Prestations marché Période : Juillet 2021 Mois précédent Mois suivant Aller au mois de ... v les émargements : Nº BC Total saisie ce mois Total saisie Total restant Etat saisie Organism OF titulaire Rôle Prestation Régul, possible Unité 1 CENTRE D'ELEVAGE Titulaire Centre (H/S) 93.00 10 587.50 1 277,50 Régul. au solde - Non saisies Unité stagiaire I CENTRE D'ELEVAGE 0,00 3 511,00 Régul. au solde - Non saisies Titulaire Formation en entreprise 444,00 Unité stagiaire

Il est alors possible de corriger tout ce qui doit l'être - Même procédure que la régularisation -

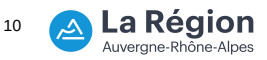

05/07/2022

Procédure organisme de formation

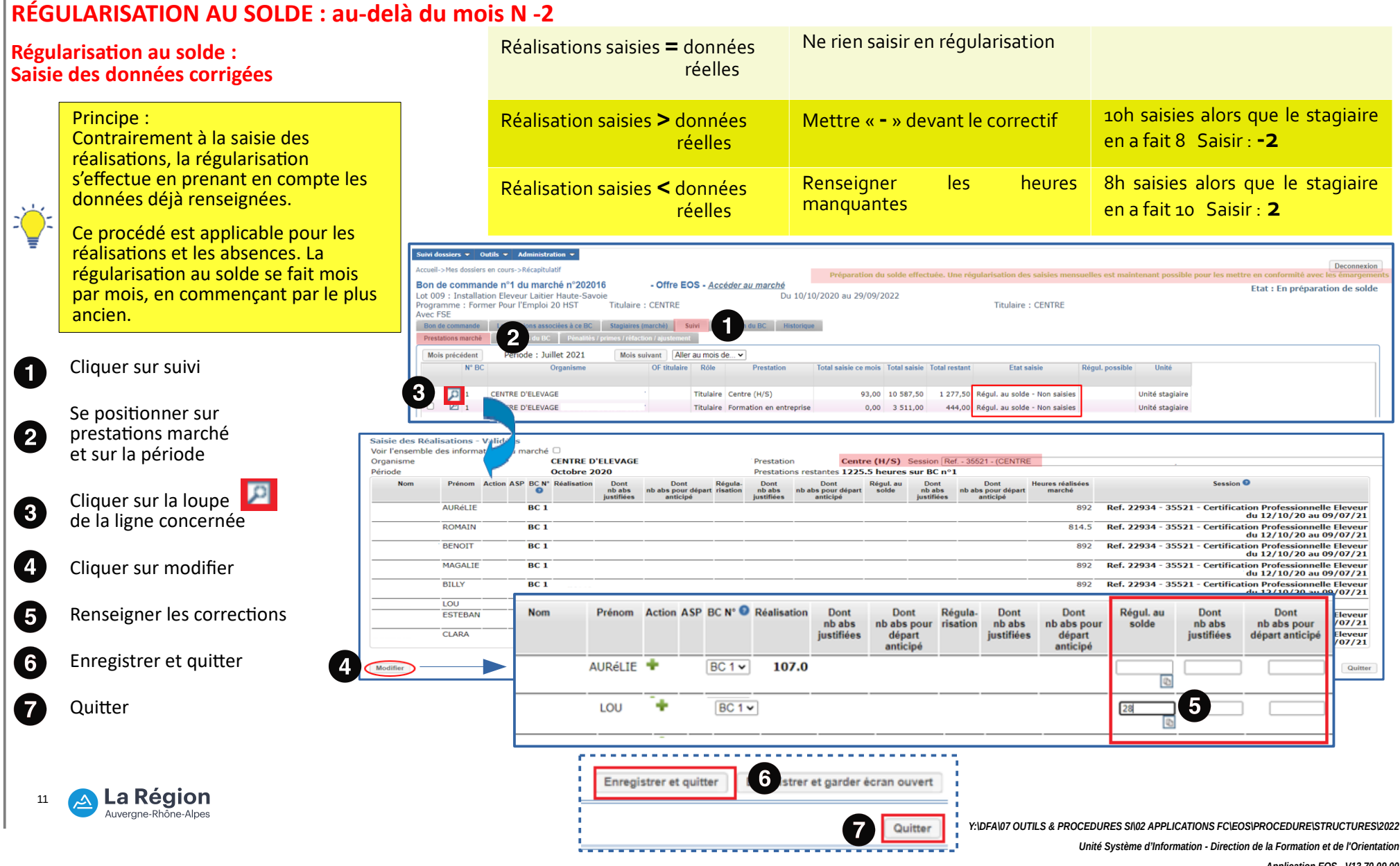

05/07/2022

Procédure organisme de formation

### <u>RÉGULARISATION AU SOLDE : au-delà du mois N-2</u> Valider la régularisation au solde

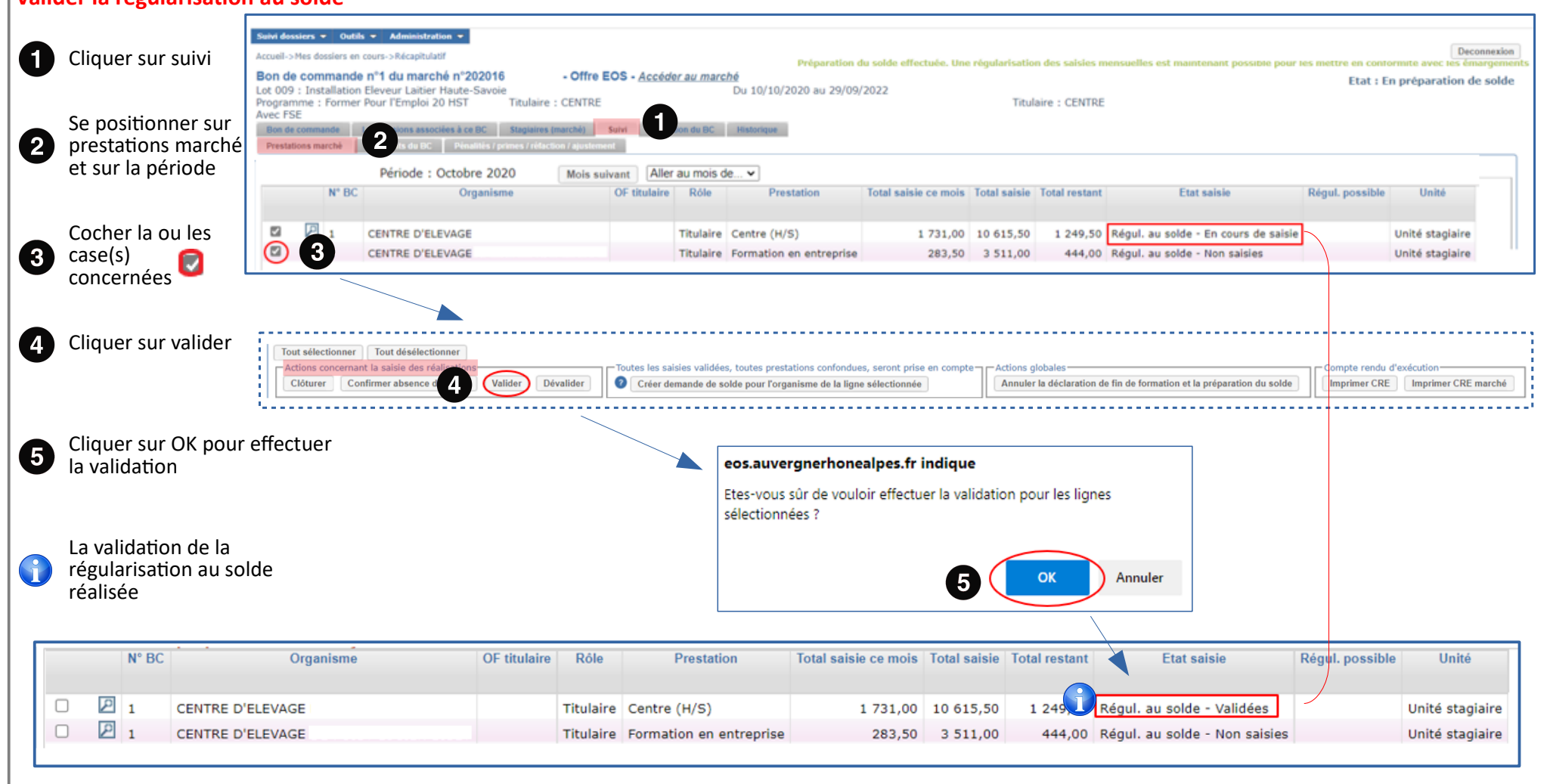

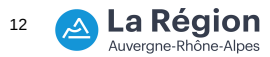

Y:IDFA\07 OUTILS & PROCEDURES SI\02 APPLICATIONS FCIEOS\PROCEDURE\STRUCTURES\2022 Unité Système d'Information - Direction de la Formation et de l'Orientation Application EOS - V13.70.09.00